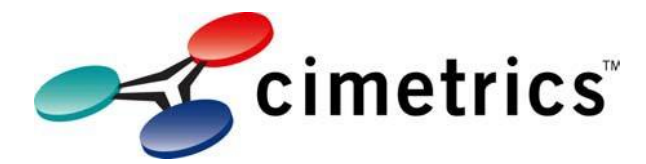

# Using the U+4 B2110 with BACnet Explorer and Wireshark

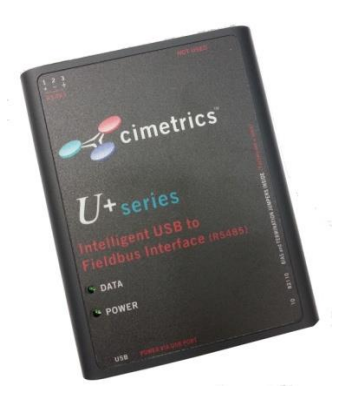

# Contents

| Installation instructions                   | 2 |
|---------------------------------------------|---|
| Configuration                               | 2 |
| Settings                                    | 3 |
| 1+4 device with BACnet Explorer application | 4 |
| Use II+4 device with Wireshark              | 5 |
|                                             | J |

# Installation instructions Refer to U4\_USB\_to\_BACnet\_MSTP\_Interface\_Installation\_Guide.docx https://www.cimetrics.com/products/b2110-bacnet-mstp-interface

## Configuration

Now go Network Connections. Go into configuration settings:

Then right click on a new **Local Area Connection x** (where x is one more than you normally have on your machine = new MS/TP connection). Choose **Properties**.

Note: The U+4 hardware device must be connected for this to be displayed.

|   |            |                                                                         |                                       | L.                                                                                                    | 1                          |               |                 |     | × |
|---|------------|-------------------------------------------------------------------------|---------------------------------------|----------------------------------------------------------------------------------------------------|----------------------------|---------------|-----------------|-----|---|
| ( | <b>@</b> _ | 😰 🕨 Control Panel 🕨 Network ar                                          | nd Internet 🕨 Network Co              | nnections 🕨                                                                                                    | <b>- - 4j</b> }            | Search Networ | k Connections   |     | ٩ |
|   | Organize 🔹 | <ul> <li>Disable this network device</li> </ul>                         | Diagnose this connecti                | on Rename this connection                                                                                             | View status of this connec | tion »        | ==<br>₩=        |     | 0 |
|   |            | ocal Area Connection<br>timetrics.net<br>ntel(R) 82566DM-2 Gigabit Netw | Local Area Con<br>Enabled<br>U+4 MSTR | nection 3<br>Disable<br>Status<br>Diagnose<br>Bridge Connections<br>Create Shortcut<br>Delete<br>Rename<br>Properties |                            | No            | preview availab | le. |   |

Go to Configure - Advanced

| U+4 MSTP Network adapter Properties                                                                                         | <b>×</b>                                                         |
|----------------------------------------------------------------------------------------------------|------------------------------------------------------------------|
| General Advanced Driver Details                                                                                             |                                                                  |
| The following properties are available for<br>the property you want to change on the<br>on the right.                       | r this network adapter. Click<br>left, and then select its value |
| Property:<br>Card Speed<br>Filter<br>MS/TP Node address(decimal)<br>Node type<br>Max_info_frames[1-10]<br>Max_master[1-127] | <u>V</u> alue:<br>9600 bps ▼                                     |
|                                                                                                    | OK Cancel                                                        |

## Settings

## Card Speed:

Select needed Baud rate (in the range from 9600 to 115200 bps) from the list. The speed should match the configuration on your network.

#### Filter:

Select what kind and format of packets you want receive:

-*All* - to receive all packets (including tokens and service messages). Choose this setting for BACnet Explorer.

-All BACnet data - to receive all MS/TP frames transporting BACnet NPDU,

-Directed BACnet data - to receive MS/TP frames with BACnet NPDU, destined only to our Node Address and Broadcasts,

-Directed BACnet NPDU only - to receive only directed or Broadcast NPDU (accepted by any BACstac version). MS/TP information is absent.

## Node Address:

Set address of this node in the range [0-254].

**IMPORTANT Note**: Master node must be in the range [O-Max\_master]. Master Node address should be different than other MS/TP devices addresses on a network.

Higher address can be set for monitor mode only (to track some slave node activity).

## Node Type:

Select *Monitor* or *Master* Node: Master Node takes part in token passing and needed for BACstac. Use this setting for BACnet Explorer.

Max\_info\_frames[1-10]: Max number of frames the node may sent before it must pass the token.

Max\_master[1-127]: Highest allowable address for master nodes.

# **U+4 device with BACnet Explorer application.**

The Cimetrics BACnet Explorer is a BACnet Client application that enables the discovery of BACnet networks and BACnet devices.

**NOTE:** The U+4 hardware device must be connected to PC and U+4 MS/TP driver must be installed.

Install Wincap from www.winpcap.org/install

Configure BACstac to work with MS/TP interface. Go to Start – All Programs – Cimetrics BACnet Explorer – BACnet Protocol configuration. You can also access BACnet Protocol Configurator from BACnet Explorer – Tools – Settings – BACnet Protocol Configuration.

Add new Ethernet connection - choose USB MSTP adapter in the Network Interface Card:

| Ethernet Port Pr | operties                                   | ×            |
|------------------|--------------------------------------------|--------------|
| Port ID (1255)   | <u>N</u> etwork Number (165534)<br>n/a     | OK<br>Cancel |
|                  |                                            |              |
| Network Interfac | e Card                                     |              |
| Network Interfac | e Card<br>STP-via-Ethernet Network adapter |              |

Leave port number default 1. Click ok and restart BACstac.

**NOTE:** Any MS/TP device (with BACnet support) must be connected to U+4 device.

## **Use U+4 device with Wireshark**

Wireshark is a network packet analyzer. A network packet analyzer will try to capture network packets and tries to display that packet data as detailed as possible.

**NOTE:** The U+4 hardware device must be connected to PC and U+4 MS/TP driver must be installed.

1. Start the Wireshark application.

2. Select U+4 device from the list of available capture interfaces.

You can use for it "List the available capture interfaces..." button (Toolbar panel) or Capture/Interfaces from main menu. See Figure.

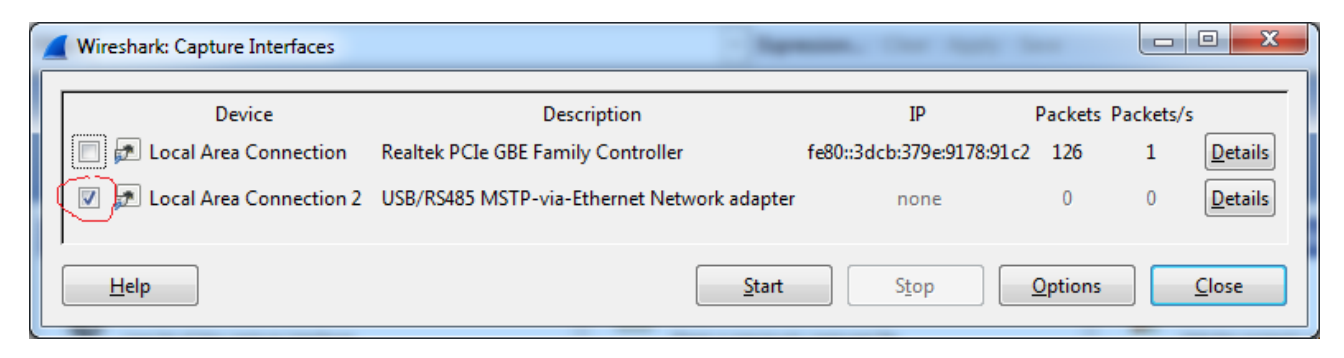

3. Start capture.